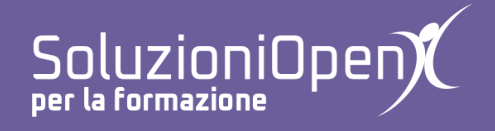

# Le applicazioni di Google: Moduli

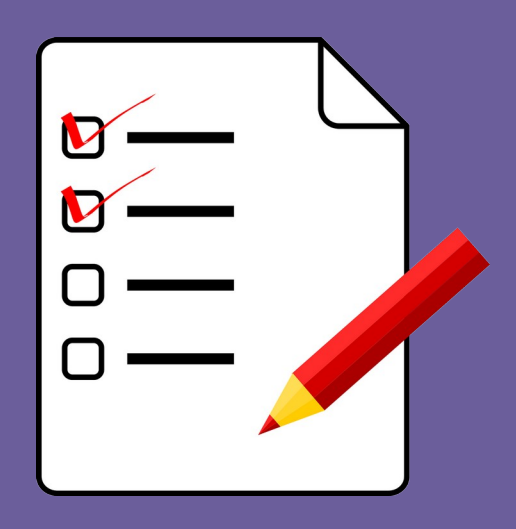

# **Creare un modulo**

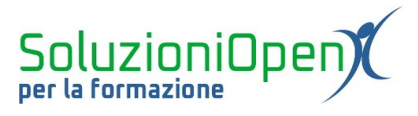

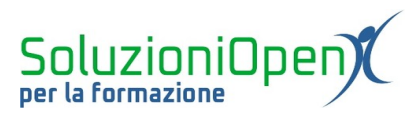

# Indice generale

| Licenza                                       | 4 |
|-----------------------------------------------|---|
| Collaboratori                                 | 4 |
| Data di pubblicazione e versione del software | 4 |
| Creare un modulo                              | 5 |
| Altri tipi di domande                         | 8 |
| That apr a comunaci                           |   |

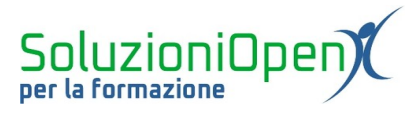

### Licenza

Copyright © 2019 – Soluzioni Open.

I collaboratori sono elencati nella sezione successiva. Il presente documento può essere distribuito e/o modificato secondo quanto previsto dalla licenza Creative Commons Attributione-Non commerciale - Condividi allo stesso modo (<u>http://creativecommons.org/licenses/by-nc-sa/4.0/deed.it</u>), versione 4.0 o successive.

Tutti i marchi citati nel documento appartengono ai legittimi proprietari.

#### Collaboratori

- Antonio Faccioli
- Samantha Ferrucci

#### Data di pubblicazione e versione del software

Data di pubblicazione 09/04/2020. Basato su Google.

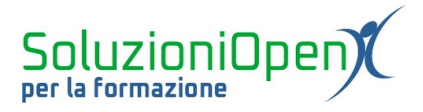

## Creare un modulo

Dopo la panoramica degli strumenti dei capitoli precedenti, vediamo un esempio pratico di realizzazione di un modulo.

Per prima cosa, accedere al proprio account Google (personale o istituzionale) e, attraverso uno dei modi descritti in precedenza, giungere a Moduli.

I passaggi per costruire un questionario:

- indicare il nome del modulo;
- > modificare il nome del file (suggerisce il medesimo assegnato al modulo);

| 🚦 II documento di testo 🛛 | Tutte le modifiche sono state salvate in Drive                                                       | 0 | 0 | <b>(</b> )  | Invia | : | ٠ |
|---------------------------|----------------------------------------------------------------------------------------------------|---|---|-------------|-------|---|---|
|                           | Domande Risposte                                                                                     |   |   |             |       |   |   |
|                           | Il documento di testo<br>Redigere un testo con Google Documenti<br>Domanda senza titolo<br>Opzione 1 |   |   | )<br>;<br>; |       |   |   |
|                           |                                                                                                    |   |   |             |       |   | 0 |

Figura 1: Assegnare nome file

scrivere la prima domanda. Per questo esempio, scegliamo la modalità *Risposta breve*, quindi, dopo aver digitato il quesito, selezionare Risposta breve nella casella apposita;

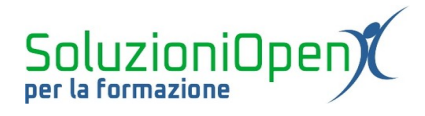

| In quale menu si trova il pulsante Scarica? | - Risposta breve - |
|---------------------------------------------|--------------------|
| Testo risposta breve                        |                    |
|                                             |                    |
|                                             | Dobbligatorio      |

Figura 2: Risposta breve

clic sul pulsante Aggiungi domanda, per inserire il secondo quesito. In questo caso, selezionare la risposta *Paragrafo*;

| ſ | :                                                                                                    | : |   |      |              |   |
|---|----------------------------------------------------------------------------------------------------|---|---|------|--------------|---|
|   | Descrivi i passaggi per assegnare un aspetto<br>al titolo, usando i pulsanti di formattazione<br>del carattere.<br>Testo risposta lunga |   | = | Para | igrafo       | • |
|   |                                                                                                    |   | D | Ū    | Obbligatorio | * |

Figura 3: Paragrafo

inserire la terza domanda: *Scelta multipla*. In questo caso oltre a scrivere la domanda, digitare le opzioni di risposta;

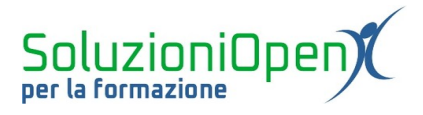

| :                                           |                      |
|---------------------------------------------|----------------------|
| In quale menu si trova il pulsante Scarica? | Scelta multipla      |
| ◯ File                                      | ×                    |
| O Home                                      | ×                    |
| O Inserisci                                 | ×                    |
| O Modifica                                  | ×                    |
| Aggiungi opzione o aggiungi "Altro"         |                      |
|                                             |                      |
|                                             | U 🔟 Obbligatorio 🗩 : |

Figura 4: Scelta multipla

inserire il quarto quesito: Caselle di controllo. Come detto in precedenza, questo tipo di domanda, permette di dare più risposte, quindi indicare varie opzioni corrette. Per ricordare all'intervistato, tale opportunità, aggiungere una descrizione alla domanda, cliccando sul pulsante formato da tre puntini e selezionando la voce Descrizione;

| Dove si trovano gli stili di paragrafo in<br>Documenti Google? | Caselle di controllo 👻 |
|----------------------------------------------------------------|------------------------|
| Indicare più di una risposta                                   |                        |
| Barra degli strumenti                                          | ×                      |
| menu Home                                                      | ×                      |
| menu Formato                                                   | ×                      |
| menu Inserisci                                                 | ×                      |
| Aggiungi opzione o aggiungi "Altro"                            |                        |
|                                                                |                        |
|                                                                | D Dbbligatorio         |
| iqura 5: Caselle di controllo                                  |                        |

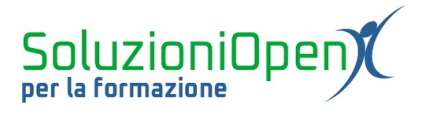

### Altri tipi di domande

Le tipologie di domande finora analizzate sono le più usate, vediamo, ora, altre opzioni:

Elenco a discesa: le opzioni di risposta sono indicate in un elenco a discesa. Scrivere la domanda, digitare le risposte, cliccando su Opzione 1 per la prima e Aggiungi Opzione per ogni altra opzione;

| In quale menu si trova | il pulsante Scarica? | 0 | Elenco a discesa | • |
|------------------------|----------------------|---|------------------|---|
| 1. File                |                      |   |                  | × |
| 2. Strumenti           |                      |   |                  | × |
| 3. Formato             |                      |   |                  | × |
| 4. Aggiungi opzione    |                      |   |                  |   |
|                        |                      |   |                  |   |

Figura 6: Elenco a discesa

Scala lineare: utile per i sondaggi. Digitare la domanda e stabilire la scala di valori, indicando il minimo e il massimo numerico ed eventualmente il loro significato;

| ::                                                                  |                   |
|---------------------------------------------------------------------|-------------------|
| Indica il grado di soddisfazione del corso II<br>documento di testo | 🚥 Scala lineare 👻 |
|                                                                     | _                 |
| Da 1 🔻 a 10 👻                                                       |                   |
| 1 Etichetta (facoltativa)                                           |                   |
| 10 Etichetta (facoltativa)                                          |                   |
|                                                                     |                   |
|                                                                     | D Dbbligatorio    |
|                                                                     |                   |

Figura 7: Scala lineare

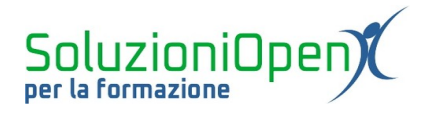

Griglia a scelta multipla/caselle di controllo: è il tipo di domanda che permette di creare collegamenti (es. assegna ogni evento alla data in cui si è svolto, come nella Figura 8);

|                                  | Domande       | Risposte                               |          |          |  |
|----------------------------------|---------------|----------------------------------------|----------|----------|--|
|                                  |               |                                        |          |          |  |
|                                  |               |                                        |          | æ        |  |
| Assegna ogni evento storico alla | relativa data | Griglia a scelta multipla              | -        |          |  |
|                                  |               |                                        |          | €        |  |
| Righe                            |               | Colonne                                |          | Tr       |  |
| 1. Scoperta dell'America         | $\times$      | 0 1789                                 | $\times$ | <b>_</b> |  |
| 2. Rivoluzione francese          | ×             | 0 1775                                 | ×        |          |  |
| 3. Rivoluzione americana         | ×             | 0 1492                                 | ×        | 8        |  |
| 4. Rivoluzione industriale       | ×             | 0 1760                                 | ×        |          |  |
| 5. Aggiungi riga                 |               | O Aggiungi colonna                     |          |          |  |
|                                  | 0 [           | 🗓 Richiedi una risposta in ogni riga 🔵 | :        |          |  |

Figura 8: Griglia a scelta multipla

➢ Data/Ora.

| Indica la data dell'inizio della Prima Guerra<br>Mondiale | Data           | • |
|-----------------------------------------------------------|----------------|---|
| Giorno, mese, anno                                        |                |   |
|                                                           | D Dbbligatorio | : |

Figura 9: Data